## คู่มือการติดตั้งสำหรับ macOS

ข้อควรระวังก่อนการใช้งาน: หากท่านสลับประเทศที่ใช้งานบ่อยๆ อาจทำให้ Wechat โดนบล็อก เนื่องจาก Wechat มองว่าท่านใช้งานอยู่ในหลายประเทศ ดังนั้นทางเราแนะนำให้ท่านตั้งค่า Emergency Contact (ผู้ติดต่อฉุกเฉิน) ใน Wechat ให้เรียบร้อย เพื่อให้สามารถกู้บัญชีได้เมื่อเกิดปัญหา

1. ติดตั้ง และ เปิด ClashX ให้เรียบร้อย (สามารถติดต่อเจ้าหน้าที่เพื่อขอลิงก์ดาวน์โหลด)

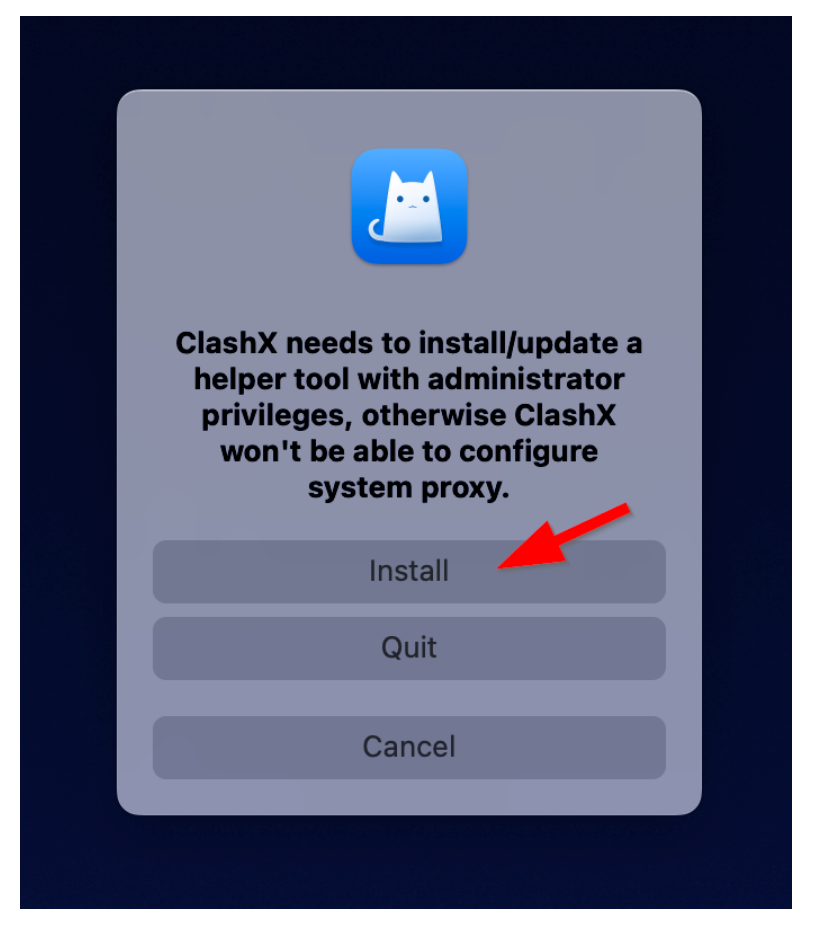

เปิด หน้า Profile และ กด "คลิกตรงนี้เพื่อตั้งค่า ClashX"

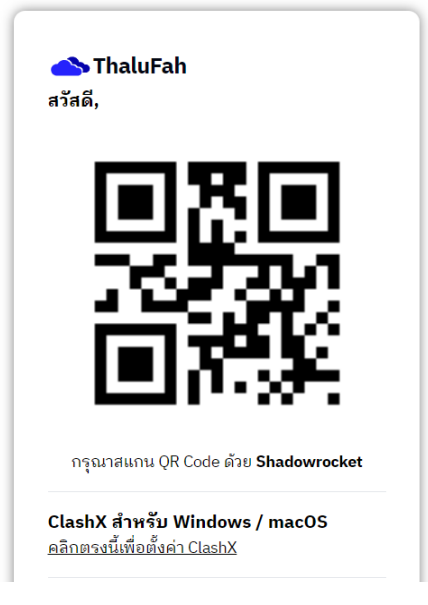

(หน้า Profile)

3. ClashX จะเด้งขึ้นมา ให้กด Open ClashX

## Open ClashX?

https://service.thalufah.com wants to open this application.

Always allow service.thalufah.com to open links of this type in the associated app

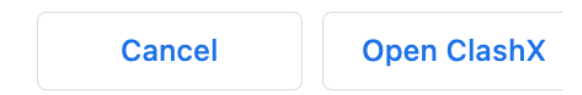

| 4. | ตั้งชื่อ Config Name เป็น ThaluFah และกด OK   |
|----|-----------------------------------------------|
|    | ClashX จะทำการดาวน์โหลดการตั้งค่าให้อัตโนมัติ |

| Add a remote config |                                          |  |  |  |  |  |  |  |
|---------------------|------------------------------------------|--|--|--|--|--|--|--|
| Url:                | https://service.thalufah.com/users/23010 |  |  |  |  |  |  |  |
| Config Name:        | ThaluFah                                 |  |  |  |  |  |  |  |
|                     | Cancel OK                                |  |  |  |  |  |  |  |

เปิดเมนูด้านบนขวา (หมายเลข 1) และ เลือก Proxy Mode (หมายเลข 2)
เป็น Rule Mode (หมายเลข 3)

| OKB/s CKB/s                                                        |                    |            | ₽ | Α                           | Ì | X          | * |
|--------------------------------------------------------------------|--------------------|------------|---|-----------------------------|---|------------|---|
| Proxy Mode (Global)                                                | 2                  | >          | ~ | Global                      |   | ΣG         |   |
| GLOBAL<br>ThaluFah TH-C                                            | DIRECT<br>lient-01 | ><br>>     |   | <mark>Rule</mark><br>Direct | 3 | <b>~ R</b> |   |
| Set as system proxy<br>Copy shell command                          | H<br>H             | s S<br>s C | l |                             |   |            |   |
| Start at login<br>✓ Show network indicato<br>Allow connect from La | or<br>n            |            | l |                             |   |            |   |
| Benchmark                                                          | ж                  | ЗT         |   |                             |   |            |   |
| Dashboard                                                          | H                  | BD         |   |                             |   |            |   |
| Connection Details                                                 | ራ ዝ                | ßD         |   |                             |   |            |   |
| Configs<br>Settings                                                |                    | >          |   |                             |   |            |   |
| Help                                                               |                    | >          |   |                             |   |            |   |
| Quit                                                               | H                  | ŝQ         |   |                             |   |            |   |
|                                                                    |                    |            |   |                             |   |            |   |

เปิดเมนูด้านบนขวา (หมายเลข 1) และ เลือก ThaluFah (หมายเลข 2)
เพื่อเลือก การเชื่อมต่อ ที่ต้องการ (หมายเลข 3)

เช่น TH-Client-01

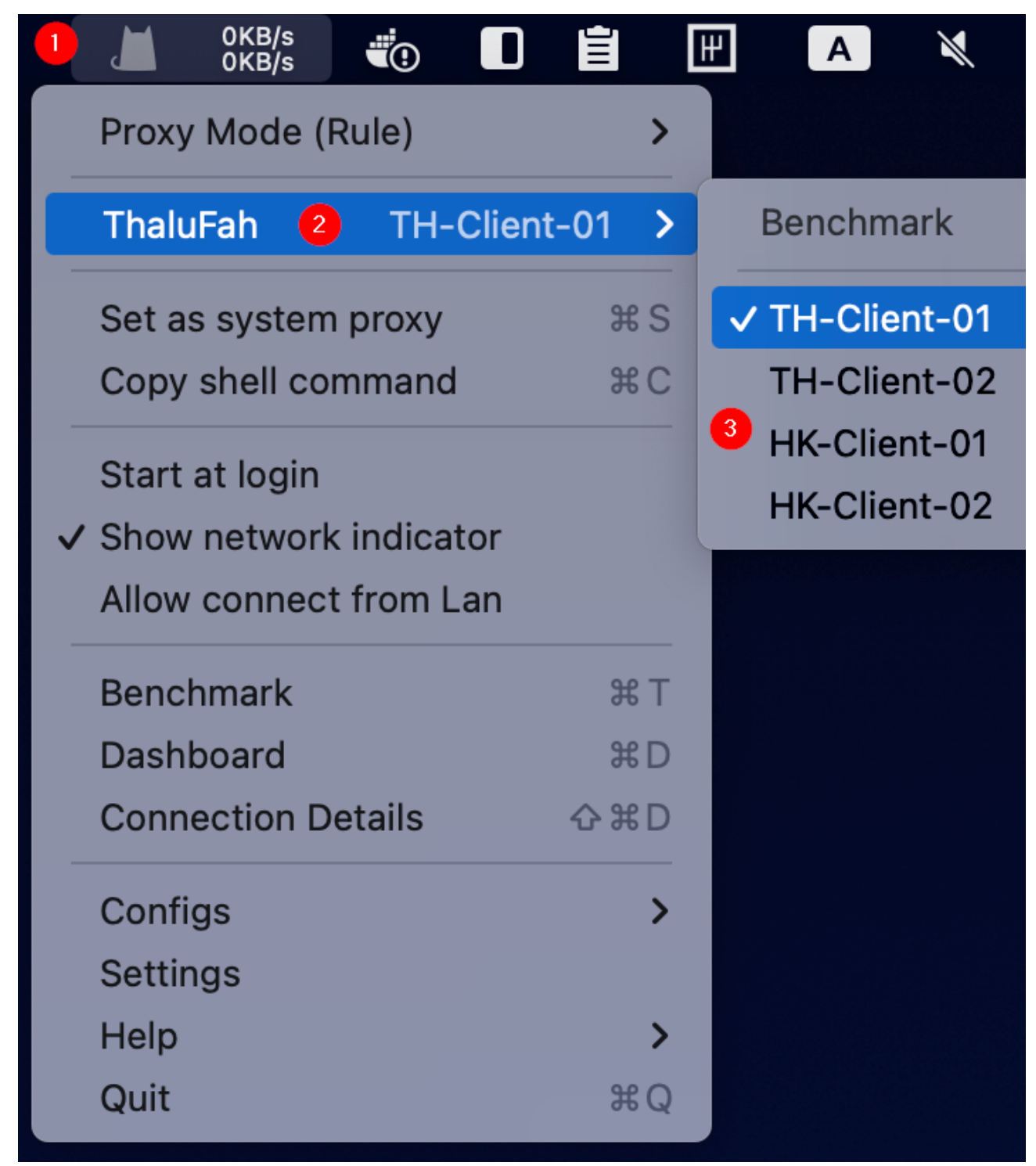

 เปิดเมนูด้านบนขวา (หมายเลข 1) และ คลิก Set as system proxy (หมายเลข 2) เพื่อเปิดการเชื่อมต่อ หากการเชื่อมต่อทำงานอยู่ น้องแมวในรูปหมายเลข 1 จะเปลี่ยนสีเป็น สีขาว เพียงเท่านี้ท่านก็สามารถใช้งาน ThaluFah ได้แล้ว หมายเหตุ:

- เมื่อไม่ใช้งานแล้ว กรุณาปิดการเชื่อมต่อทุกครั้ง (คลิก Set as system proxy อีกครั้งเพื่อปิดการใช้งาน) มิฉะนั้นท่านอาจจะไม่สามารถใช้งาน Internet ของท่านได้ - หากตรวจพบการแซร์บัญชีผู้ใช้ ระบบจะทำการบล็อกและท่านจะไม่สามารถใช้งานได้ หากมีข้อสงสัย หรือ ติดปัญหา ให้ทำการติดต่อเจ้าหน้าที่

|         | 0KB/s<br>0KB/s |         |        | È   | [ | ₩ |  |
|---------|----------------|---------|--------|-----|---|---|--|
| Proxy   | Mode (Ru       | ule)    |        |     | > |   |  |
| Thalu   | Fah            | TH-0    | Client | -01 | > |   |  |
| Set as  | system         | oroxy   | 2      | H   | S |   |  |
| Сору    | shell com      | mand    |        | H   | С |   |  |
| Start a | at login       |         |        |     |   |   |  |
| ✓ Show  | network i      | indicat | or     |     |   |   |  |
| Allow   | connect        | from L  | an     |     |   |   |  |
| Bench   | mark           |         |        | Ħ   | Т |   |  |
| Dashb   | oard           |         |        | ж   | D |   |  |
| Conne   | ection De      | tails   |        |     | D |   |  |
| Config  | js             |         |        |     | > |   |  |
| Settin  | gs             |         |        |     |   |   |  |
| Help    |                |         |        |     | > |   |  |
| Quit    |                |         |        | ж   | Q |   |  |